# **Building Mbed OS projects with MDK-Community**

KAN 340, March 2022, V 1.0

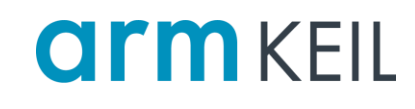

### Abstract

Arm Mbed OS is a free, open-source IoT operating system with connectivity, security, storage, device management and machine learning. It includes all the features you need to develop a connected product based on an Arm Cortex-M microcontroller, including security, connectivity, an RTOS, and drivers for sensors and I/O devices.

Mbed OS itself is not available as an CMSIS-Pack but has its own configuration and dependency management system. This application note shows how to get started building Mbed OS projects with the MDK-Community edition (or any other MDK edition) by migrating projects from the Mbed Online Compiler to MDK.

## Contents

| Abstract                                                 | 1 |
|----------------------------------------------------------|---|
| Introduction                                             | 1 |
| Prerequisites                                            | 2 |
| Export an existing project from the Mbed Online Compiler | 2 |
| Import the project in $\mu$ Vision                       | 3 |
| Build the project                                        | 3 |
| Download the project and start debugging                 | 4 |
| Notes and troubleshooting                                | 5 |
| The Mbed OS configuration system                         | 5 |
| Internal command error on ST-Link                        | 5 |

### Introduction

While Mbed OS is very popular amongst hobbyists and makers, historically it was not easy to use it with MDK due to different build systems and the lack of a completely free MDK edition. We have now introduced the <u>MDK-Community edition</u> that is covering all Cortex-M devices and does not impose any code size limit. It is free-to-use for hobbyists, makers, students, and academics for non-commercial use.

This application note explains how to export your Mbed OS (5 and above) projects to Keil MDK.

## Prerequisites

You need to have the following software installed on your machine:

- Keil MDK get the latest version from here: keil.com/demo/eval/arm.htm.
- A valid MDK license, such as <u>MDK-Community</u>. Any other (paid) license will do as well.

You also need:

• An Mbed-enabled <u>development board</u>.

#### 🗹 Note

The following instructions only work for Mbed OS 5.x and 6.x projects. Older Mbed 2 projects are not supported. Consider upgrading them first.

## Export an existing project from the Mbed Online Compiler

The <u>Mbed Online Compiler</u> is a hosted web application that allows you to write and build code without requiring a local IDE or device drivers. Projects in the Online Compiler can be exported easily to µVision.

1. Open the Online Compiler and verify that you have selected the right development board (in the top-right corner).

| Mbed                                                                                                    |                                                                                                    | /mbed-os5-blinky                                                                                                    |                                                                                                    | 1.10.25.0                                                                                                    |
|----------------------------------------------------------------------------------------------------|----------------------------------------------------------------------------------------------------|----------------------------------------------------------------------------------------------------|----------------------------------------------------------------------------------------------------|----------------------------------------------------------------------------------------------------|
| 🎦 New 👻 🎦 Import   📘 Save 📮                                                                                                    | ] Save All 🛛 🔛 Compile 👻 🍄 Pelic                                                                                                  | on Device Management 👻 🛛 🗞 Comr                                                                                         | nit 👻 🕲 Revision   🗠 😋   🕼                                                                                   | 🖄   🗞   🔨   🕮 🛛 🛛 FRDM-K64F 🏈                                                                                                    |
| Program Workspace <                                                                                                    | Program: /mbed-os5-blinky                                                                                                    |                                                                                                    |                                                                                                    | Program Details                                                                                                    |
| Wy Programs<br>Wy Programs<br>My Programs<br>Model-cloud-connect-example<br>Methods - oss-blinky<br>Methods<br>CONTRIBUTING.md<br>CONTRIBUTING.md<br>CONTRIBUT | Type to filter the list         Name         resources         CONTRIBUTING.md         main.cpp         README.md         mbed-os | Match Case Whole Word Size Type Program Folder 0.4 kB Generic File 0.5 kB C/C++ Source File 3.3 kB Generic File Library | Modified moments ago moments ago moments ago moments ago moments ago moments ago moments ago moments ago ver | Summary       Build         Name       mbed-os5-blinky         Created       moments ago         Last Modified       moments ago         Last Modified       moments ago         Last Built       Never         URL       mbed-os-examples/mbed-o         Revision       106:d323dd0         Status       synced         Image: Description       Image: Description         bose       Errors: 0       Warnings: 0       Infos: 0 |
|                                                                                                    | Description                                                                                                    |                                                                                                    | Error Number Resource                                                                                        | In Folder Location                                                                                                    |
| <                                                                                                    | Compile Output Find Results                                                                                                    | Notifications                                                                                                    |                                                                                                    | ~                                                                                                    |
| Ready.                                                                                                    |                                                                                                    |                                                                                                    |                                                                                                    | INS 🔀 🖳                                                                                                    |

2. Right-click on your project, select Export Program...

| Mbed                                            |                 |
|-------------------------------------------------|-----------------|
| 🎦 New 👻 🎦 Import 🛛 🔛 Save                       | 📮 Save All 📗 🎬  |
| Program Workspace                               | < Program: /n   |
| 🗆 🛃 My Programs                                 | Type to fil     |
| mbed-cloud-connect-exam     mbed-os5-hliphy     | Name            |
| resourd      New File     CONTR      New Folder |                 |
| main.c                                          | y               |
| EADM The Import Libr                            | ary 🕨           |
| 🗄 🛃 mbed_blin 📑 Export Prog                     | gram Ctrl-E     |
|                                                 | gram Ctrl-Alt-F |
| Q Revisions                                     | Ctrl-R          |

3. In the pop-up window, select *uvision5-armc6*, and click *Export*:

| Export program                                                   | ×                                       |
|------------------------------------------------------------------|-----------------------------------------|
| Export program<br>This will export progr<br>board and toolchain. | am mbed_blinky for the specified target |
| Export Target:                                                   | 🚸 FRDM-K64F 🔹                           |
| Export Toolchain:                                                | 🧉 uvision5-armc6 🗸 👻                    |
|                                                                  | Export Cancel                           |

4. A ZIP file containing Mbed OS and the application is downloaded automatically.

### Import the project in $\mu$ Vision

- 1. Unpack the ZIP file and switch to the directory containing the project.
- 2. Double-click on the uvprojx file to open it in  $\mu$ Vision.
- 3. [Optional] If µVision prompts you about a missing device pack, download and install the required pack.

## **Build the project**

1. Go to Project – Build Target (F7) to compile the project.

🗹 Note

This step compiles a lot more files than you might expect. Mbed OS ships with a very wide variety of components, and these are all built the first time you compile. This does not bloat your build though; unused components will be removed by the Arm linker.

2. The build should finish without errors (warnings may occur).

## Download the project and start debugging

Once the build has finished, verify that the correct debug adapter is selected.

1. A Go to **Project – Options for Target** and go to the **Debug** tab. Select the appropriate debug adapter that is available on your target hardware and click on **Settings**. Make sure that the **SW Device** area shows an **IDCODE**:

| CMSIS-DAP Cortex-M Target Driver Se | etup  |              |                     |   | ×    |
|-------------------------------------|-------|--------------|---------------------|---|------|
| Debug Trace Rash Download           |       |              |                     |   |      |
| CMSIS-DAP - JTAG/SW Adapter         | SW De | vice         |                     |   |      |
| Any                                 |       | IDCODE       | Device Name         | h | love |
| Serial No: 02400b0128634e4          | SWDIO | ⊙ 0x2BA01477 | ARM CoreSight SW-DP |   | Up   |
| Firmware Version: 0254              |       |              |                     | [ | Down |
| Click OK twice to exit the dialog.  |       |              |                     |   |      |

- 2. Q Go to **Debug Start/Stop Debug Session (Ctrl+F5)** to download the application to the target. The μVision debug view opens and the program runs to main and stop there.
- 3. Use Debug Run (F5)/Step (F11)/Step Over(F10) to control the program.

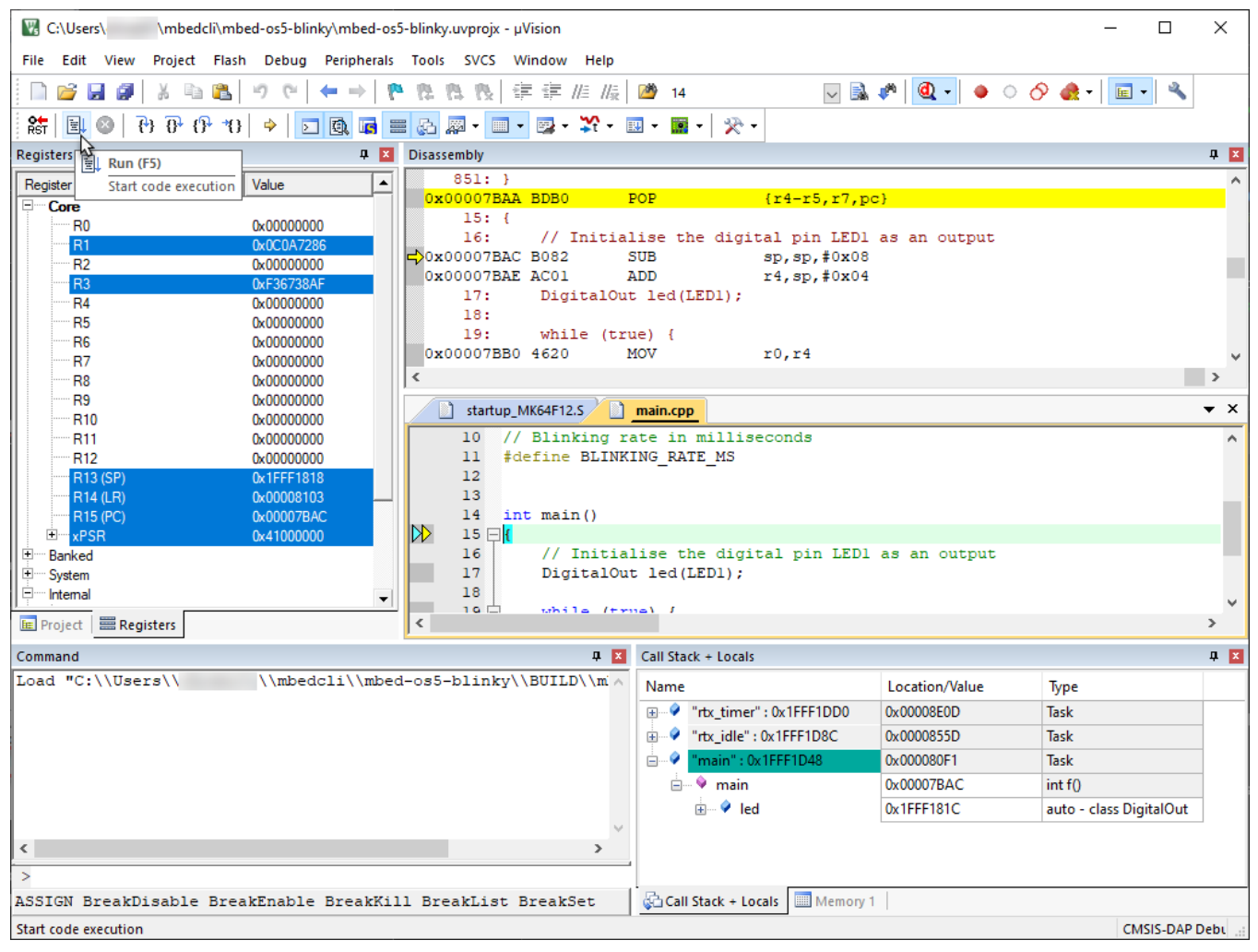

Running the imported Mbed OS 5 project in  $\mu Vision$ 

## Notes and troubleshooting

## The Mbed OS configuration system

Mbed OS uses an advanced configuration system which allows for inheritance and per-target configuration. This configuration is specified in mbed\_lib.json and mbed\_app.json files. Because µVision cannot parse .json files, another file with macro definitions – based on these files – is placed in mbed\_config.h. We do not recommend changing this header file yourself, but rather to re-export the project when a change in configuration is made. This will make it much easier to update Mbed OS in the future.

More information on the Mbed OS configuration system can be found at <u>https://os.mbed.com/docs/latest/reference/configuration.html</u>.

#### Internal command error on ST-Link

For some development boards with an on-board ST-Link debug adapter, the error 'internal command error' is thrown when trying to load a program. This is because the wrong clock frequency is selected by default.

Go to **Project – Options for Target – Debug** tab to fix this. Next to **ST-Link Debugger** click **Settings**. Under **Target Com** switch to **JTAG**, then switch back to **SWD**. This will automatically select the right clock frequency:

| Cortex-M Target Driver Setup                                                                                                    |
|----------------------------------------------------------------------------------------------------|
| Debug Trace Rash Download                                                                                                    |
| Debug Adapter<br>Unit: ST-LINK/V2-1                                                                                                    |
| Serial Number:           066BFF3736324D5043224550           Version: HW:         V2-1           FW:         V2J38M27           Image: Check version on start |
| Target Com<br>Port: SW<br>Clock JTAG<br>Req: 4 MHz Selected: 4 MHz                                                                                           |
|                                                                                                    |